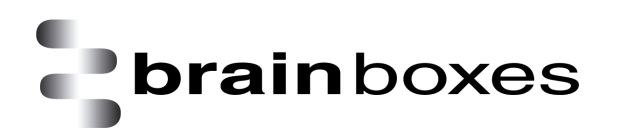

Print Date: 21.06.2013

## Virtualization with VMware Workstation Product Installation

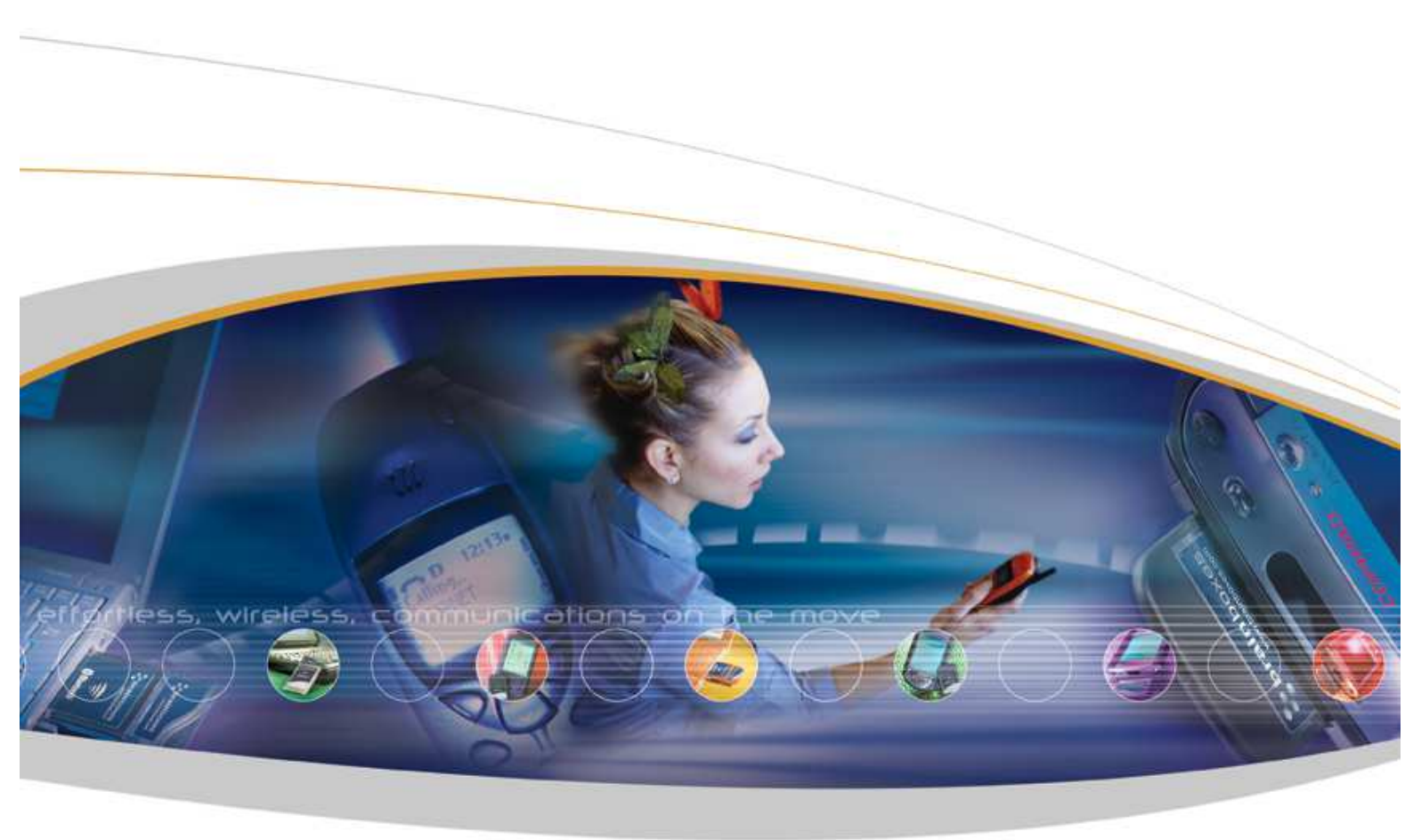

Brainboxes Limited, 18 Hurricane Drive, Liverpool International Business Park, Speke, Liverpool, L24 8RL, UK Tel: +44 (0)151 220 2500 Fax: +44 (0)151 252 0446 Web: www.brainboxes.com Email: sales@brainboxes.com

## Contents

| 1. Version History |
|--------------------|
|--------------------|

## brainboxes

The following procedures are outlined in order to help the user installed and setup **VMware Workstation** evaluation product. The same procedures could be applied when installing a full version of **VMware Workstation**. The only difference would be the evaluation licence would run out after 30 days, and the product would stop functioning after the trial period, whereas the full product licence will not.

- 1. Browse to the location where you have downloaded **VMware Workstation** product, and run the executable file
- 2. Wait for the application to load, and then click "<u>Next ></u>" when you are presented with the following:

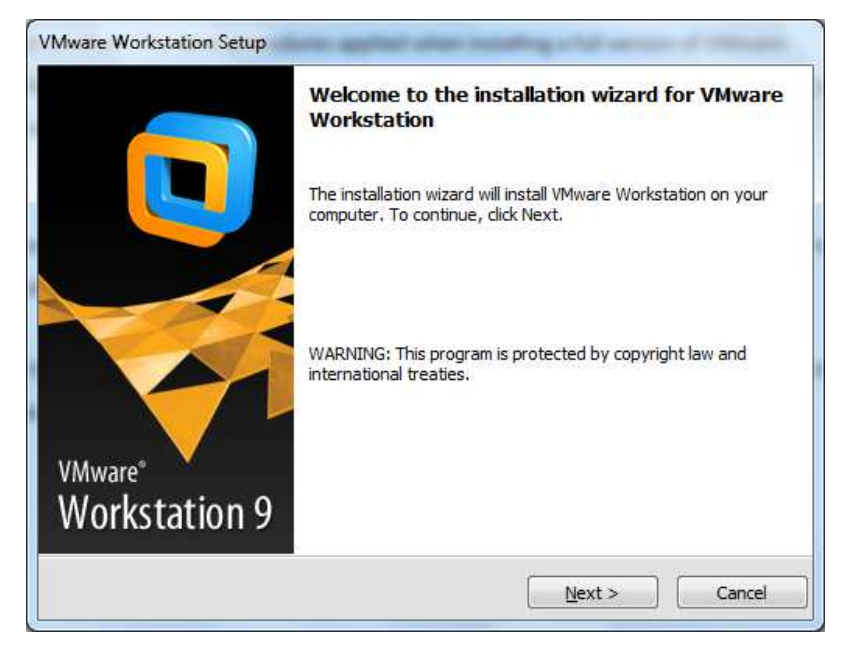

3. Unless you wanted to customize the installation options, click "**Typical**" when you are presented with the following:

| VMware Work             | station Setup                                                                                                    |
|-------------------------|----------------------------------------------------------------------------------------------------|
| Setup Typ<br>Choose the | e setup type that best suits your needs.                                                                                                    |
|                         | <b><u>Typical</u></b><br>Typical program features will be installed.                                                                          |
| ß                       | <b><u>Custom</u></b><br>Choose which program features you want installed and where they will be<br>installed. Recommended for advanced users. |
|                         | < Back Next > Cancel                                                                                                    |

4. Click "<u>N</u>ext >" when you are presented with the following:

| Desti<br>Click | mation Folder<br>Next to install to this folder or click Change to install to a different folder. |
|----------------|---------------------------------------------------------------------------------------------------|
| f              | Install VMware Workstation to: C:\Program Files\VMware\VMware Workstation\                        |
|                |                                                                                                   |
|                |                                                                                                   |
|                | < <u>B</u> ack Cancel                                                                             |

5. Select the option "Check for product updates on startup" if that is what you want, and then click "<u>N</u>ext

>" when you are presented with the following:

| VMware Workstation Setup                                                                                     |
|----------------------------------------------------------------------------------------------------|
| Software Updates<br>When would you like to check for updates of your software?                               |
| Check for product updates on startup                                                                         |
| When VMware Workstation starts, check for new versions of the application and installed software components. |
| Learn More                                                                                                   |
| Learn More<br>< <u>B</u> ack <u>Next</u> Cancel                                                              |

6. Select the option "Help improve VMware Workstation" if that is what you want, and then click "Next"

when you are presented with the following:

| Mware Workstation Setup                                                                                                    |                |
|----------------------------------------------------------------------------------------------------|----------------|
| User Experience Improvement Program<br>Would you like to send feedback to VMware?                                                                                                    |                |
| University of the station Interview of the station Interview of the sta |                |
| Send anonymous system data and usage statistics to VMware,                                                                                                    |                |
|                                                                                                    |                |
|                                                                                                    |                |
|                                                                                                    |                |
|                                                                                                    |                |
| Learn More                                                                                                    |                |
| <u>commute</u>                                                                                                    |                |
| < Back Next >                                                                                                    | Cancel         |
|                                                                                                    | C scaladisates |

Please note that you will be allowing **VMware Inc.** to monitor your usage statistics if you have checked this option. Therefore, unchecked this option if you do not want your usage to be monitored.

Click "<u>Next</u> >", and leave the recommended checkboxes checked when you are presented with the following:

onowing.

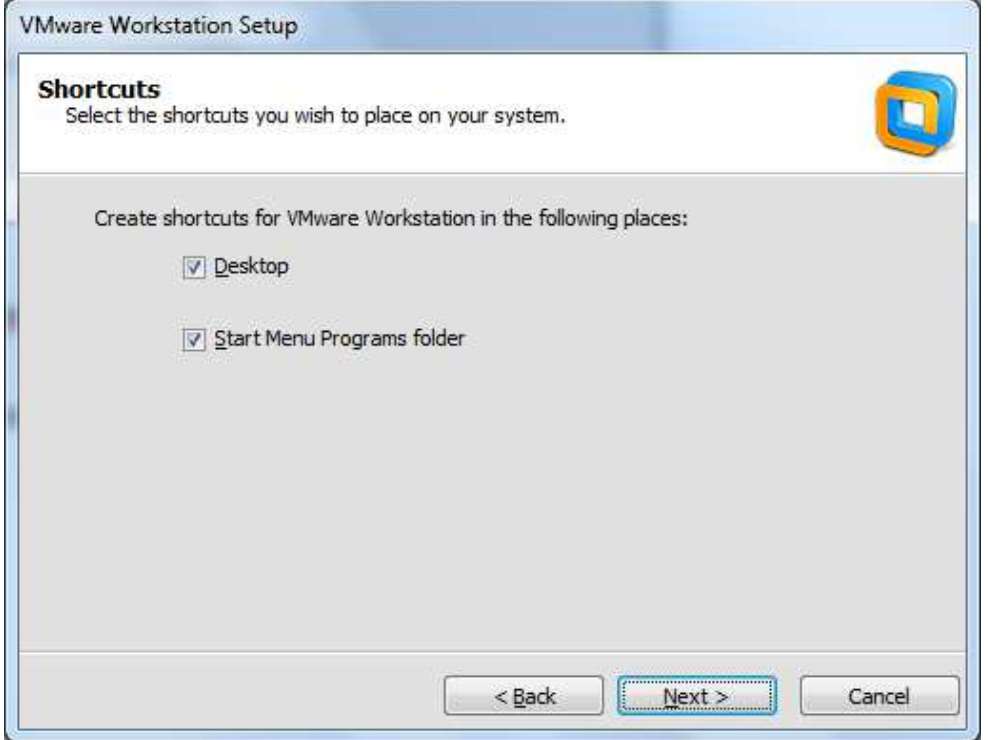

8. Click "<u>Continue</u>" when you are presented with the following:

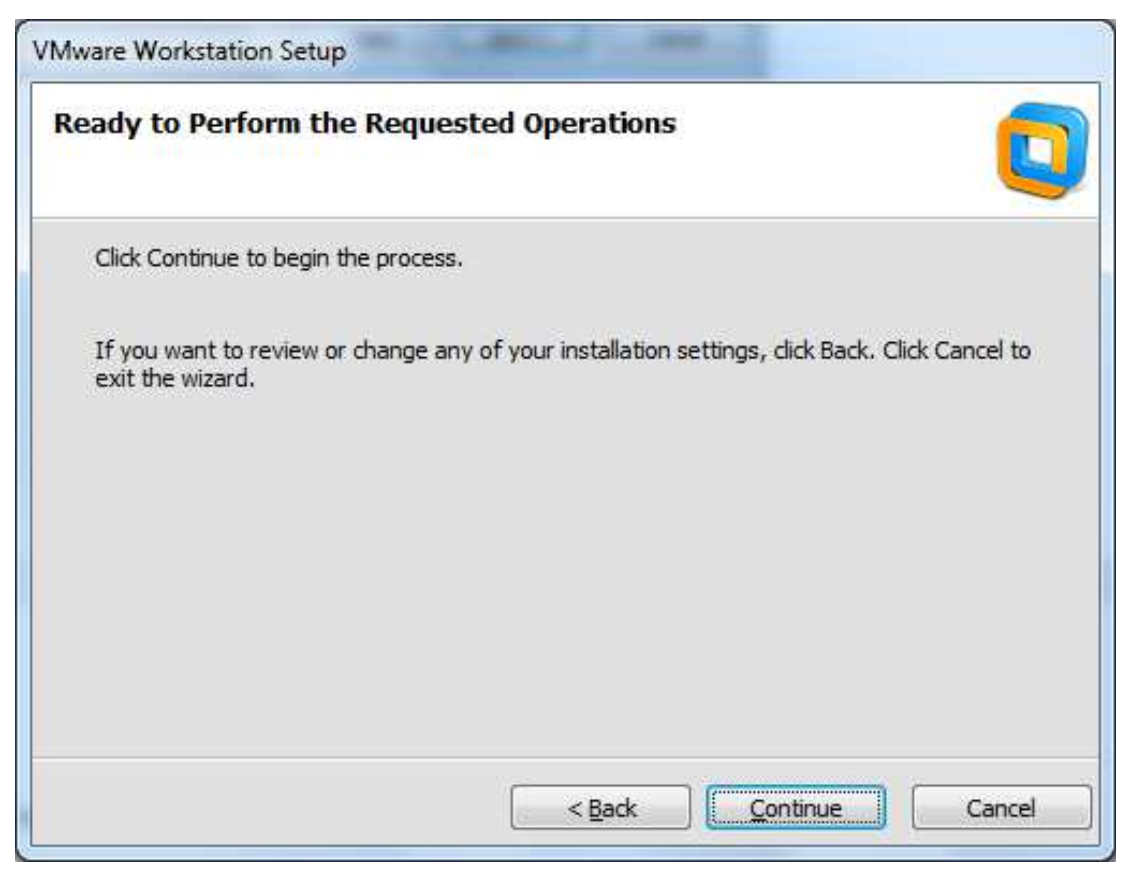

9. Please wait for the installation process to be finished. During this process you will be looking at the screen similar to the following:

| VMware Workstation Setup            |                                                  |             |
|-------------------------------------|--------------------------------------------------|-------------|
| Performing the Reque                | sted Operations                                  |             |
| Please wait while the wiza minutes. | rd performs the requested operation. This may ta | ike several |
| Status: Installing package          | s on the system                                  |             |
|                                     |                                                  |             |
|                                     |                                                  |             |
|                                     | < <u>B</u> ack <u>N</u> ext >                    | Cancel      |

10. Please enter a valid licence key, and then press "<u>Enter</u> >" when you are presented with the following:

| Mware Workstation Setup                                               |                |
|-----------------------------------------------------------------------|----------------|
| Enter License Key<br>(optional) You can enter this information later. |                |
| License Key: (XXXXX-XXXXX-XXXXX-XXXXX)                                |                |
| XXXXX-XXXXX-XXXXX-XXXXX-XXXXX-XXXXX                                   |                |
|                                                                       |                |
|                                                                       |                |
|                                                                       |                |
|                                                                       |                |
|                                                                       |                |
|                                                                       | 1              |
|                                                                       | Enter > Skip > |

Replace **XXXX** with a valid licence key provided by **VMware Inc.**, either an evaluation or full product licence key. The only difference between evaluation and full licence key is that the evaluation licence would run out after a trial period whereas the full product licence key will not.

11. Click "<u>Finish</u>" when you are presented with the following:

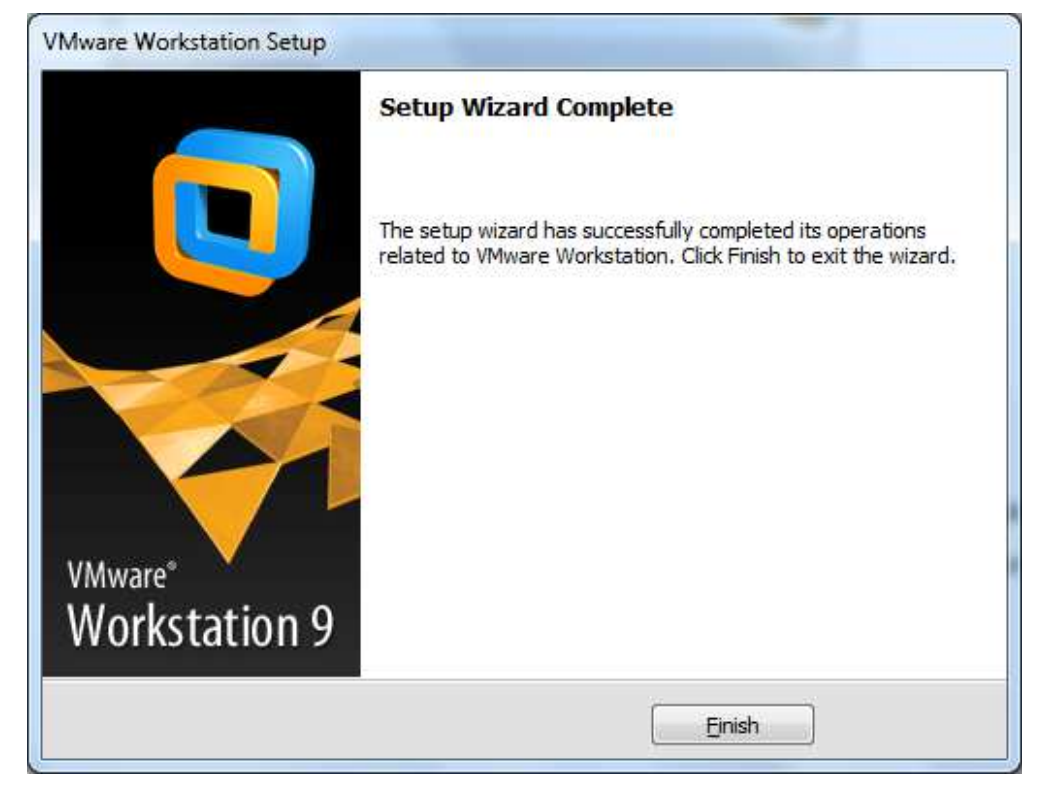

If you are asked to reboot / restart the PC, please do so.

## Version History

| Version | Date       | Author       | Checked By | Comments |
|---------|------------|--------------|------------|----------|
| 1       | 12/06/2013 | Seng Seng Du | R&D        |          |